## DIGITAL METRO NORTH

## Converting Documents to PDF

You can convert Microsoft Word documents to a PDF for signing or finalising.

1. Open the document you want to convert and click **File.** 

| File       Home       Insert       Design       Layout       References       Mailings       Review $\bigcirc$ Cut $\bigcirc$ Cut $\bigcirc$ Calibri (Body) $\checkmark$ 11 $\checkmark$ A <sup>*</sup> $\land$ A <sup>*</sup> $\mid$ Aa $\land \mid$ Ap $\vdots = \cdot j = \cdot \sqrt{2}$ $\vdots = \cdot j = \cdot \sqrt{2}$ Paste $\bigcirc$ Format Painter $\bigcirc$ I $\sqcup \circ \Rightarrow$ Ab $x_2$ $x^* \mid$ A $\circ \checkmark \land \land \land \land \land \land \land \land \land \land \land \land \land \land \land \land \land \land $ |
|----------------------------------------------------------------------------------------------------|
| $\begin{array}{c c c c c c c c c c c c c c c c c c c $                                                                                                    |
| Clipboard rs Font rs Para                                                                                                    |
|                                                                                                    |
| 1                                                                                                    |
| -                                                                                                    |
|                                                                                                    |

2. Click Save As and then select Browse.

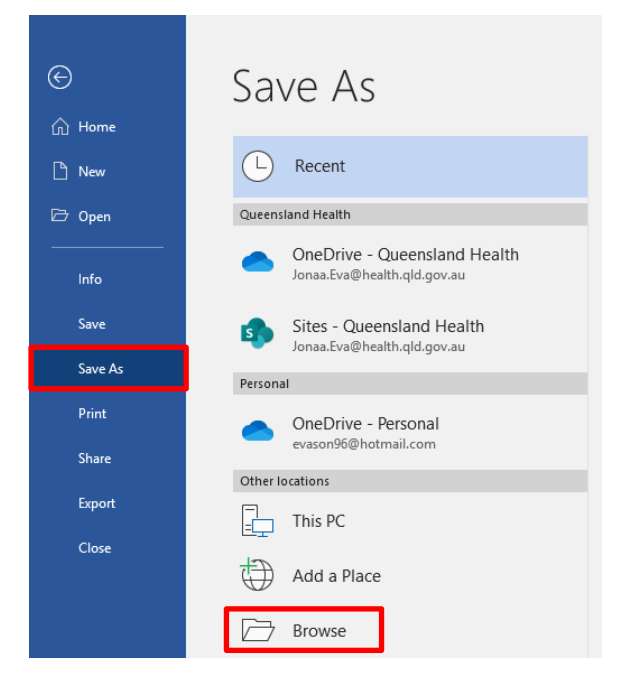

- Quick Reference Guide
- 3. On the 'Save As' screen, select where you would like the PDF to be saved (*OneDrive*, *SharePoint* or *Network Drive*).

| → 、 个 🗟 > This       | PC > Documents          |        |                    | ٽ ~         | Search Docum | ents  | P |
|----------------------|-------------------------|--------|--------------------|-------------|--------------|-------|---|
| rganize 👻 New folder |                         |        |                    |             |              | 80. • |   |
| n Links              | Name                    | Status | Date modified      | Туре        | Size         |       |   |
| Microsoft Teams      | Custom Office Templates | 0      | 11/03/2020 11:11   | File folder |              |       |   |
| Notebooks            | My Received Files       | 0      | 14/04/2020 2:47 PM | File folder |              |       |   |
| Pictures             | OneNote Notebooks       | 0      | 1/04/2020 10:41    | File        |              |       |   |
| QDA                  |                         |        |                    |             |              |       |   |
| 🔎 Searches           |                         |        |                    |             |              |       |   |
| Queensland Healt     |                         |        |                    |             |              |       |   |
| MNHHS-QDA-C          |                         |        |                    |             |              |       |   |
| MNHHS-QDA-C          |                         |        |                    |             |              |       |   |
| This PC              |                         |        |                    |             |              |       |   |
| A Makurah M          |                         |        |                    |             |              |       |   |

4. Rename your 'File Name' and change the **Save as** type to PDF from the drop-down menu. Then select the **Save** button.

| Save as type: PDF Authorn Jonas fiva Tage: Add a tag Title: Add a title                  |
|------------------------------------------------------------------------------------------|
| Authors: Jonas Eva Tags: Add a tag Title: Add a title                                    |
| Optimize tor. (9) zahowa (publishing<br>Options<br>O Minimum size<br>(multishing online) |

After saving the PDF, you'll be returned to your *Word* document, and the new PDF will open automatically in your default PDF viewer.

This process can be used for converting other Office 365 documents to PDF (e.g Powerpoint and Excel).